## **Turnitin palautukset**

Ensimmäisellä kerralla pitää hyväksyä Turnitinin käyttöehdot (EULA, End-User License Agreement) samankaltaisuuksien vertailuun. Käyttöehdot avautuu linkistä ja hyväksyntä tapahtuu sinisestä painikkeesta. Ilman hyväksyntää tarkistusta ei voi tehdä.

| Turnitin palautukset välive                                                      | rsioille                                                                                                    |
|----------------------------------------------------------------------------------|----------------------------------------------------------------------------------------------------|
| For this submission to be sent to Turnitin, you must acc<br>Tiedottojen palautus | Ine Turntin Erd User Lience Agreement i Accept the Turntin EULA I decke the Turntin EULA<br>Tiedostejen tokoraje: SMI ja teolootigen mukatrimäärä: 1<br>IIIIIIIIIIIIIIIIIIIIIIIIIIIIIIIIIIII |
|                                                                                  | Lisää tiedottija raahaamalle ne hirellä sähan.<br>Tallenna muutokut Penado                                                                                                    |
| < Uutiset                                                                        | stery e                                                                                                    |

Tiedosto on tarkastusjonossa noin 10 minuuttia. Se näkyy tekstinä "Queued"

| Turnitin palautukset väliversioille |                                                                                            |  |
|-------------------------------------|--------------------------------------------------------------------------------------------|--|
| Palautukse                          | en tila                                                                                    |  |
| Palautuksen tila                    | Lähetetty anvoitavaksi                                                                     |  |
| Arvioinnin tila                     | Elarvioitu                                                                                 |  |
| Viimeksi<br>muokattu                | 0istal. 12. tammikuuta 2021. 10:26                                                         |  |
| Tiedostojen<br>palautus             | <ul> <li>issiliselboto.docx</li> <li>12. tammikuuda 2021, 10.26</li> <li>Queued</li> </ul> |  |
| Palautuksen<br>lisätiedot           | Kommentit (0)                                                                              |  |
|                                     | Musikkas palautusta         Petita polautust           Volt vielā musikata palautustasi.   |  |
| ◄ Uutiset                           | Sirry                                                                                      |  |

Tarkistuksen valmistumisen jälkeen tulosta pääsee tarkastelemaan klikkaamalla prosenttilukua Turnitin-ikonin vieressä. Prosenttiluku ilmaisee kuinka paljon samankaltaisuutta Turnitin on löytänyt. Jos palautetussa tiedostossa on vähemmän kuin 20 sanaa, samankaltaisuuden vertailua ei voida tehdä. Se näkyy tekstinä "Error".

| Palautuksen tila                 |                                                    |  |  |
|----------------------------------|----------------------------------------------------|--|--|
| Palautuksen tila                 | Lähetetty arvioitavaksi                            |  |  |
| Arvioinnin tila                  | El arvioltu                                        |  |  |
| Viimeksi<br>muokattu             | tiistai, 12. tammikuuta 2021, 10:26                |  |  |
| Tiedostojen<br>palautus          | Itestitiedosto.docx     12. tammikuuta 2021, 10:26 |  |  |
| Palautuksen<br>lisätiedot        | Romsmentit (0)                                     |  |  |
|                                  |                                                    |  |  |
|                                  | Muokkaa palautusta Poista palautus                 |  |  |
| Voit vielä muokata palautustasi. |                                                    |  |  |